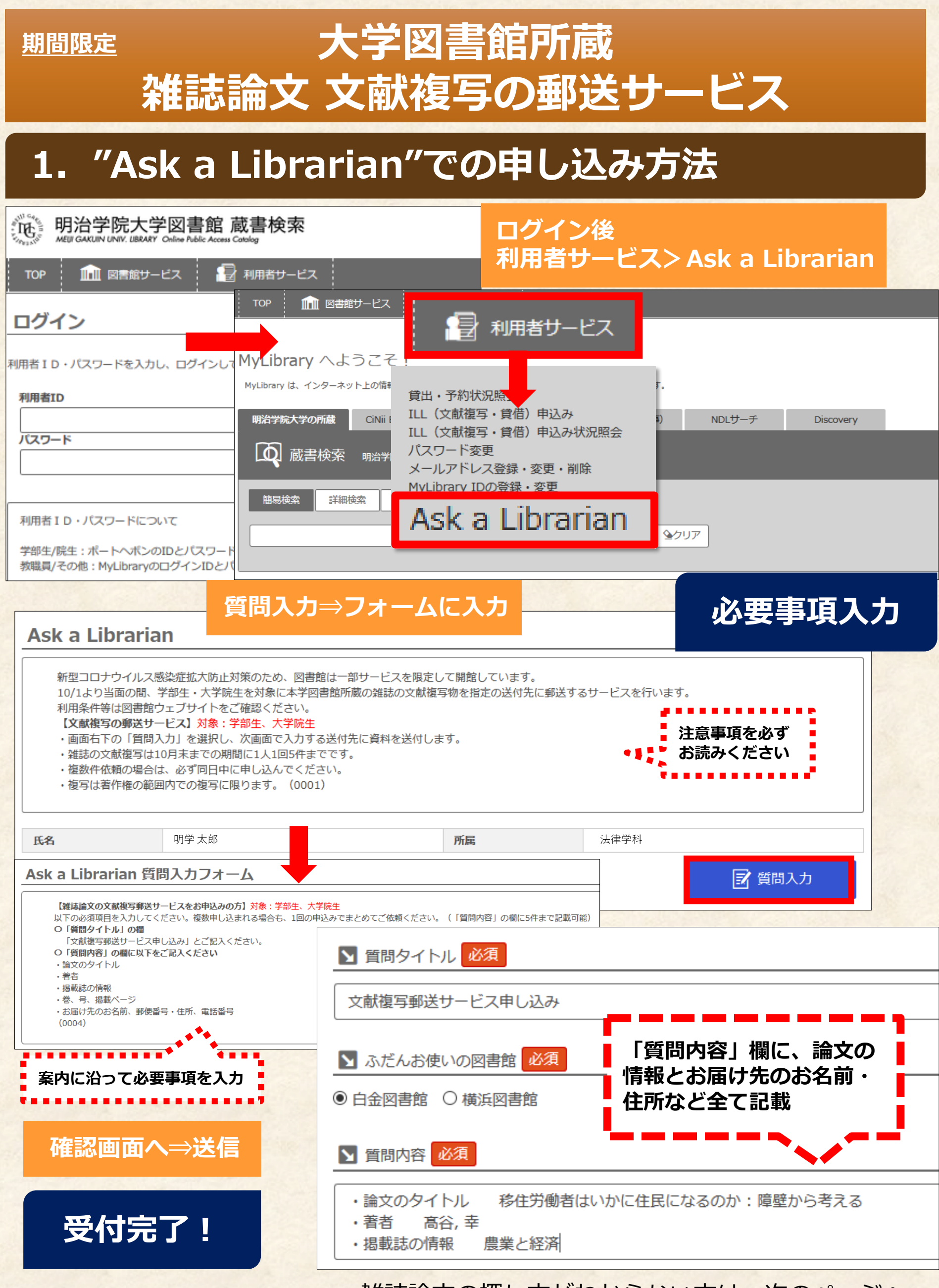

雑誌論文の探し方がわからない方は、次のページへ

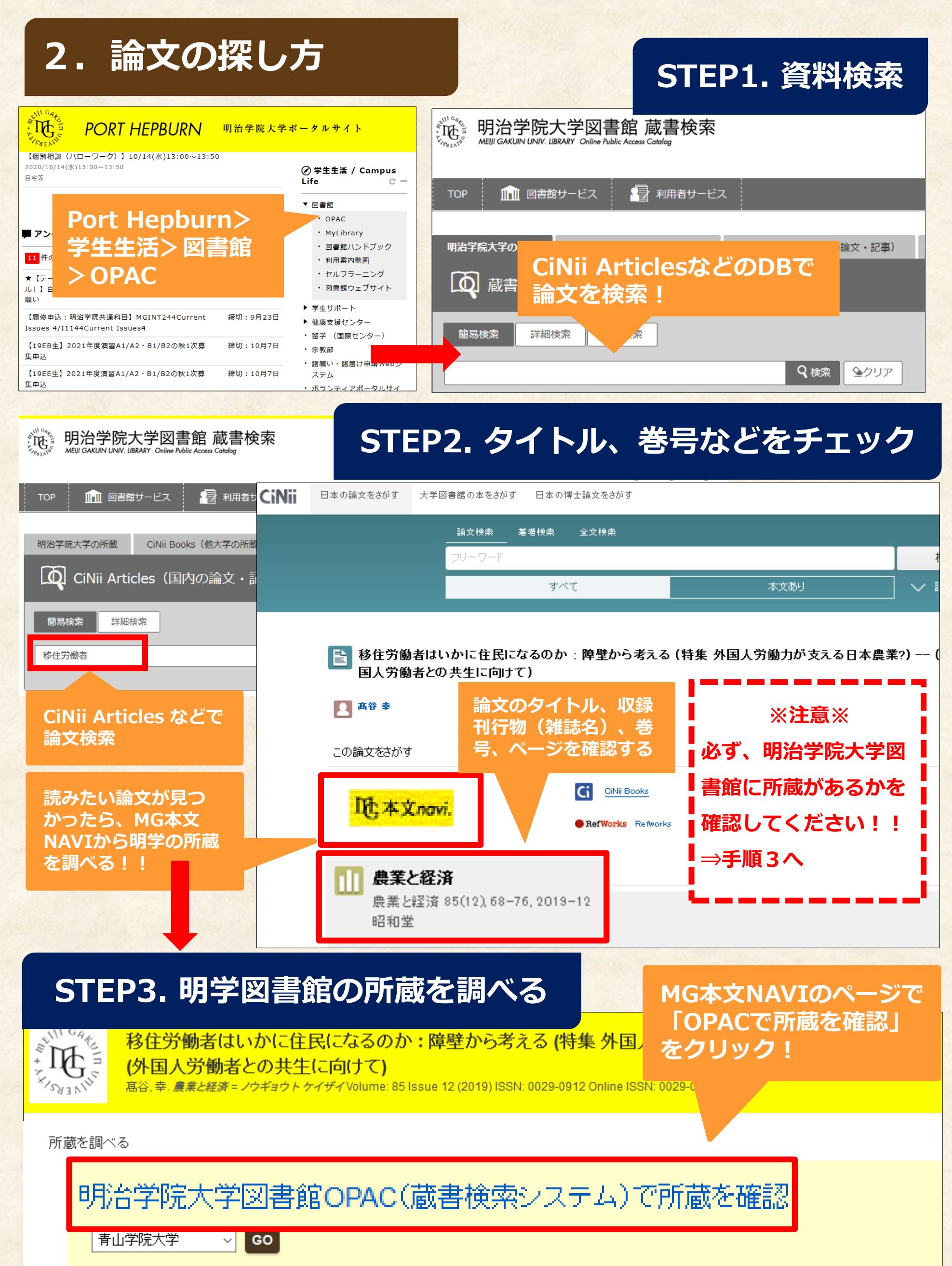

国方国本网事命协能基本旗纲

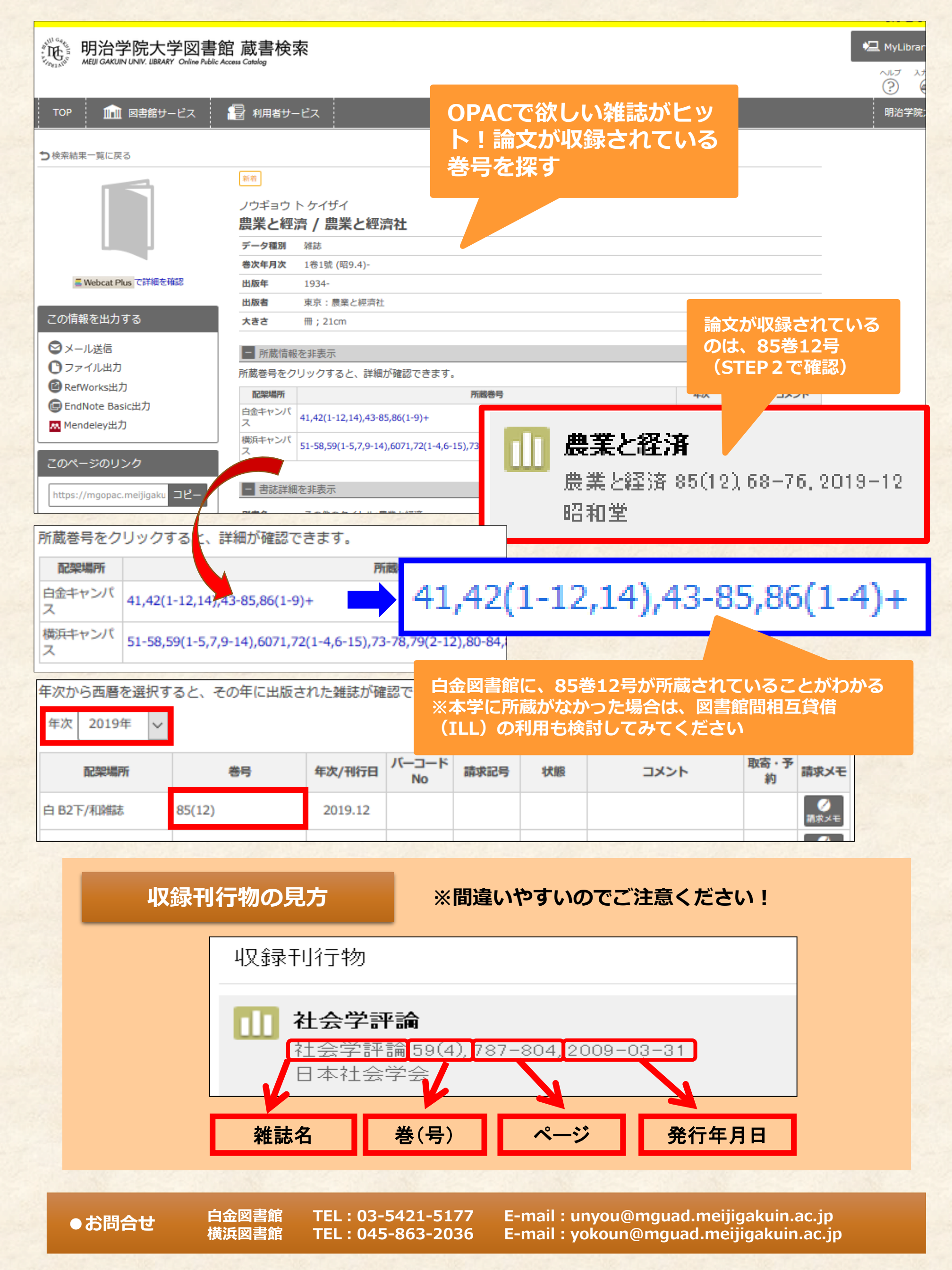